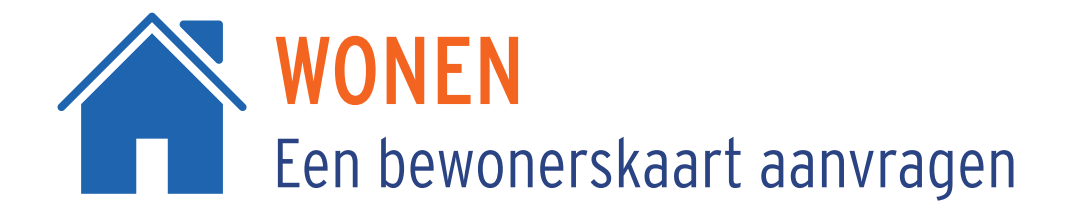

## HOE VRAAG JE EEN BEWONERSKAART AAN IN HET E-LOKET?

- 1. Ga naar <u>https://machelen.q2c.eu/</u>
- 2. Klik op 'Parkeerproducten' en kies voor 'Parkeervergunning aanvragen'
- 3. Log in met je elD
- 4. Kies je parkeerproduct >> Bewonerskaart
- 5. Vervolledig de pagina en laad de nodige documenten op.
  - Let op!

Vul je persoonsgegevens, je domicilie-adres en e-mailadres correct en volledig in.

Bij het invoeren van je nummerplaat mogen streepjes en punten niet ingegeven worden. bv: 1ABC123 - Je kan maar één nummerplaat per aanvraag invoeren.

Het opladen van het kentekenbewijs is verplicht. Indien je over een lease- of bedrijfswagen beschikt, dien je ook het document 'Permanente beschikking' mee in met je aanvraag.

- 6. Nu krijg je je parkeerproduct te zien. Controleer de startdatum en klik vervolgens op 'Volgende'.
- 7. Kijk in het overzicht alle gegevens goed na. Als alles correct is, klik je op 'Voltooien'. Je ontvangt vervolgens een bevestigingsmail van je aanvraag.
- 8. Wanneer je gegevens gevalideerd zijn, ontvang je een betaaluitnodiging.
- 9. Bij ontvangst van je betaling, wordt je bewonerskaart digitaal geactiveerd. Je ontvangt hiervan opnieuw een bevestigingsmail.